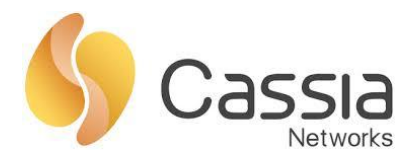

# **Custom Application Deployment Instructions**

Release date: June 28, 2022

# Contents

| 1.  | Ov   | erview                                        | 1  |
|-----|------|-----------------------------------------------|----|
| 2.  | Dif  | iference Between v1.1.1 and v2.0.1 Container  | 2  |
| 3.  | No   | tes                                           | 3  |
| 4.  | Ne   | twork Requirements                            | 4  |
| 5.  | Ins  | stall Container                               | 6  |
| 5.  | .1.  | Install Container via AC Console              | 6  |
| 5.  | .2.  | Install Container via Gateway Console         | 7  |
| 6.  | Co   | ntainer and Gateway Interaction               | 9  |
| 7.  | Cr   | eate APP Package                              | 10 |
| 7.  | 1.   | What Should be Included                       | 10 |
| 7.  | .2.  | Naming Rule                                   | 10 |
| 7.  | 3.   | APP Package Example                           | 10 |
| 7.  | 4.   | APP Configuration Customization               | 11 |
| 8.  | Ins  | stall and Delete APP                          | 12 |
| 8.  | .1.  | Install APP via AC Console                    | 12 |
| 8.  | 2.   | Install APP via Gateway Console               | 13 |
| 8.  | 3.   | Delete APP                                    | 13 |
| 9.  | Co   | ntainer Port Forwarding                       | 14 |
| 10. | ę    | SSH into Container                            | 14 |
| 1(  | 0.1. | Local SSH login                               | 14 |
| 1(  | 0.2. | Remote SSH login with AC                      | 15 |
| 11. | ę    | Select a Specific Bluetooth Chip in Container | 16 |

# 1. Overview

Cassia's Bluetooth gateways E1000, X1000, and X2000 support edge computing which can improve response time, reduce cost of data transmission & cloud service, and improve reliability, security and scalability. The user can run custom applications in the gateway's container.

The container and APP share CPU, memory, and storage with the host gateway. Please check the table below for more information. When there is no APP installed, the container CPU usage is usually lower than 5%, the container memory usage is usually lower than 1%, and there is about 1.1 GB storage free (container uses about 1.2 GB).

| Туре                           | S2000 | E1000    | X1000    | X2000    |
|--------------------------------|-------|----------|----------|----------|
| Support edge computing         | No    | Yes      | Yes      | Yes      |
| Maximum memory can be used     | N/A   | 128 MB   | 128 MB   | 700 MB   |
| by container and APP           |       |          |          |          |
| Maximum CPU can be used by     | N/A   | 2 cores, | 2 cores, | 2 cores, |
| container and APP              |       | 1.5 GHz  | 1.5 GHz  | 1.5 GHz  |
| Maximum storage can be used by | N/A   | 2.3 GB   | 2.3 GB   | 2.3 GB   |
| container and APP              |       |          |          |          |

The first container version is v1.1.1 (can be installed on all gateway versions). The latest container version is v2.0.1 (can only be installed on gateway firmware 2.1.1 or higher version). Please check chapter 2 for the major difference. The user can keep using v1.1.1 container if they don't need the new features in v2.0.1 container. Please verify your APP together with the new container carefully before rolling out new container to more gateways, since the Ubuntu version changed and the pre-installed utilities and packages are different.

Please download the container firmware from the link below (this page is password protected, please get in touch with your Cassia sales representative for assistance): <u>https://www.cassianetworks.com/knowledge-base/router-gateway-firmware/</u>

| Difference                                     | Container v1.1.1                             | Container v2.0.1                                                                                                    |
|------------------------------------------------|----------------------------------------------|----------------------------------------------------------------------------------------------------|
| Gateway firmware                               | Any version                                  | v2.1.1 or higher version                                                                                                    |
| Container OS                                   | Ubuntu 16.04.3 LTS                           | Ubuntu 20.04.2 LTS                                                                                                    |
| Default SSH password<br>(username is "cassia") | cassia                                       | cassia-xxxxxx (xxxxxx is the last 6 characters of gateway MAC in lowercase, e.g. the SSH password of gateway CC:1B:E0:E0:8E:B4 is cassia-e08eb4) |
| Default root password                          | Default password of<br>root user is "cassia" | Please run command "sudo passwd root" to set<br>password for root user before running "su -"                                                     |
| Pre-installed utilities<br>and packages        | Please check below<br>table                  | Please check below table                                                                                                    |
| ASP.NET support                                | ASP.NET Core not<br>pre-installed            | ASP.NET Core 3.1.16 pre-installed                                                                                                    |

#### 2. Difference Between v1.1.1 and v2.0.1 Container

Below is the list of utilities and packages pre-loaded in container v1.1.1 and v2.0.1.

| Name           | Container 1.1.1 Version | Container 2.0.1 Version |
|----------------|-------------------------|-------------------------|
| BlueZ          | 5.37                    | 5.53                    |
| Bluetoothd     | 5.37                    | 5.53                    |
| Dbus           | 1.10.6                  | 1.12.16                 |
| Python 2       | 2.7.12                  | 2.7.18                  |
| Python 3       | 3.5.2                   | 3.8.5                   |
| Python Pip     | 8.1.1                   | 20.0.2                  |
| python-gobject | 3.20.0                  | 3.34.0                  |
| dbus           | 1.10.6                  | 1.12.16                 |
| python3-dbus   | No                      | 1.2.16                  |
| Node           | 6.11.5                  | 10.19.0                 |

| Name         | Container 1.1.1 Version | Container 2.0.1 Version |
|--------------|-------------------------|-------------------------|
| Nodejs       | 4.2.6                   | 10.19.0                 |
| NPM          | 3.10.10                 | No                      |
| node-gyp     | 6.11.5                  | No                      |
| noble        | 4.4.6                   | No                      |
| GCC          | 5.4.0                   | 9.3.0                   |
| G++          | 5.4.0                   | 9.3.0                   |
| curl         | 7.47.0                  | 7.68.0                  |
| ASP.NET Core | No                      | 3.1.16                  |

### 3. Notes

### **Container functions**

- Please remember to change the container's SSH password upon the first login.
- Cassia's gateway container uses a compact version of Ubuntu. Certain packages may not be pre-installed and/or available. Please see chapter 2 for information.
- Resetting the container will delete and re-create the container. The files under /opt will be kept. The custom APPs files not under /opt will be deleted.
- The user has SSH/root access to the Ubuntu container. However, Ubuntu is running as a container, so its core cannot be modified, and the properties of sysfs, e.g., /proc, is read-only.
- For security reasons, factory reset gateway will not impact the container, APP, and container files.
- From firmware 2.0.2, an option to enable and disable container local SSH login is added in the Container tab for security reasons. It is set to **OFF** by default. If you want to local SSH login the container, please turn it **ON**. Resetting the gateway will change this option into the default value **OFF**.

#### APP design

- Please implement APP log rotation to avoid flooding container storage. For the gateways with firmware versions below 1.4.3, if APP log floods gateway storage, the gateway may be offline and can't recover by a reboot. The user has to press the factory reset button to reset the gateway and then delete the container.
- It is suggested to keep the memory usage in the container below 70%. The other 30% is for peak hours and unusual cases.
- If the end user wants to upgrade an existing APP, please make sure that the name

and/or version is different.

- Please consider compiling your APP code in a full development environment before loading and attempting to run in the container.
- Before firmware 2.0.3, when HTTPS is enabled on the gateway, the Cassia API URL used in the container APP should be updated to use port 443. From firmware 2.0.3, port 80 between container and gateway firmware is always enabled, so APP doesn't need to be updated regardless of the gateway's HTTPS settings.
- After upgrading gateway firmware to 2.0, if the APP uses BlueZ with Gatttool and Bluetoothd (e.g., noble or python Bluetooth lib) instead of Cassia Bluetooth stack and Cassia RESTful API, <u>please change 'Cassia Bluetooth Stack' to close</u> (in AC console -> Gateway -> Config-> Bluetooth Setting, or gateway console -> Other -> Bluetooth Setting). Otherwise, Bluetooth operations in the APP may return failure.

Cassia's Bluetooth stack and Cassia's RESTful API offer state of the art Bluetooth scan and connection performance. It is highly recommended to keep the Cassia Bluetooth stack open and use Cassia's RESTful API to achieve the best performance Bluetooth IoT system.

- From firmware 2.0, the output of the RESTful API to obtain gateway configuration from AC will be changed (GET http://{your AC domain}/api/cassia/info?mac= <hubmac>). The container status will be removed from the default API output, to avoid the oversized UDP packets problem. The user can get container status separately by the same API with the additional parameter 'fields=container'. Please refer to SDK WIKI for details.
- From gateway firmware 2.0, DNS name server in Cassia Bluetooth gateway will be propagated into container /etc/resolv.conf. Besides two default DNS name servers 8.8.8.8 and 114.114.114.114, the container will use the DNS setting in the Network section of the gateway webpage Config tab as an additional DNS name server. This feature solves the problem that the firewall blocks two default DNS servers.

# 4. Network Requirements

From v2.1.1, for the gateways that use MQTT to communicate with AC (default setting), the following ports are used and required for firewall configuration. TCP ports 80, 443 and 9999 are not required anymore.

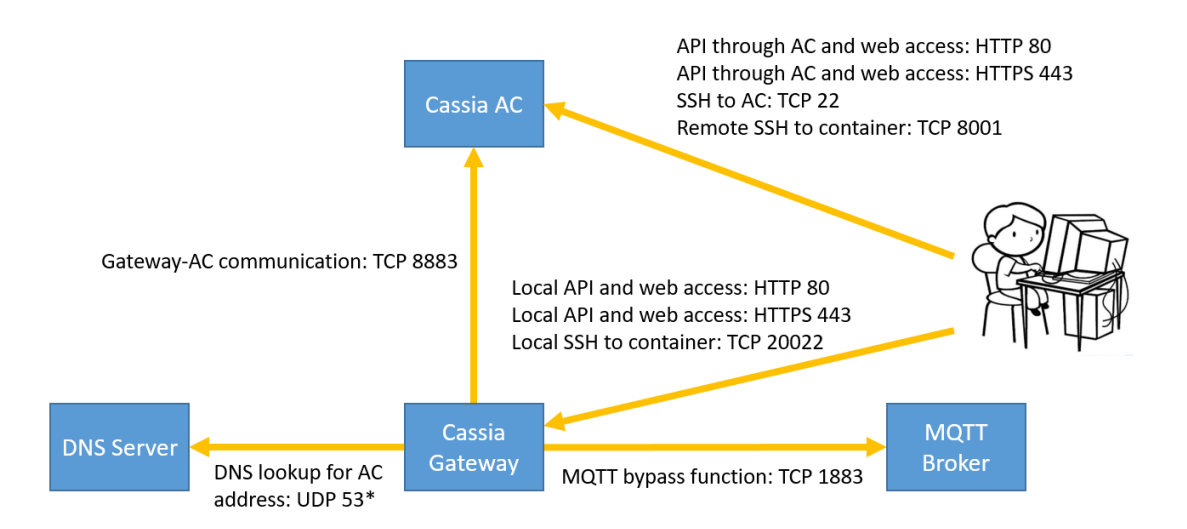

Please make sure the following ports are opened outbound on the gateway side firewall.

| Туре | Port | М/О        | Description                                                                                        |
|------|------|------------|----------------------------------------------------------------------------------------------------|
| ТСР  | 8883 | Mandatory  | Gateway-AC communication                                                                           |
| UDP  | 53   | Mandatory* | DNS lookup for AC address. *Optional if internal DNS is specified in gateway network configuration |
| ТСР  | 1883 | Optional   | For MQTT bypass function only                                                                      |

For the gateways that use CAPWAP to communicate with AC or the gateways using firmware below v2.1.1, the following ports may be used and required for firewall configuration.

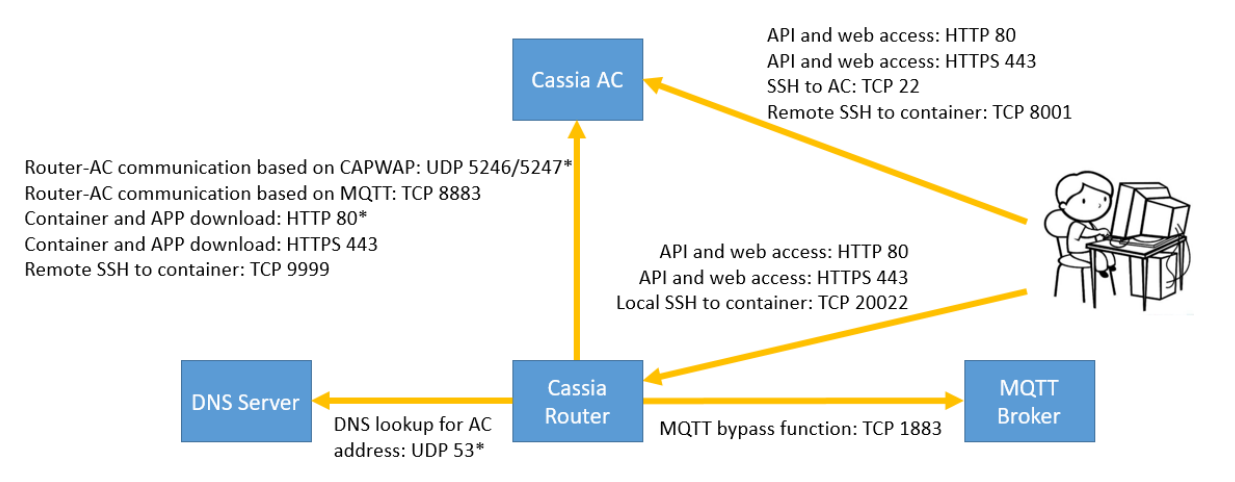

Please make sure the following ports are opened outbound on the gateway side firewall. The user can check if a TCP port is opened by using Netcat in gateway's local console.

| Туре  | Port        | M/O       | Description                                            |
|-------|-------------|-----------|--------------------------------------------------------|
| UDP   | 5246, 5247* |           | Gateway-AC communication based on CAPWAP. *Port        |
|       |             |           | 5246 and 5246 can be disabled after migrating gateway- |
|       |             | Mandatory | AC communication to MQTT                               |
| ТСР   | 8883        |           | Gateway-AC communication based on MQTT                 |
|       |             |           | (recommended from firmware v2.0.2)                     |
| HTTP  | 80*         |           | Container and APP download from AC based on HTTP.      |
|       |             | Mandatory | *HTTP port 80 can be disabled if HTTPS is enabled      |
| HTTPS | 443         | ]         | Container and APP download from AC based on HTTPS      |
|       | ·           | Г. Сол    | auright @ 2021 Cassia Naturarka Ina                    |

| UDP | 53   | Mandatory* | DNS lookup for AC address. *Optional if internal DNS is |
|-----|------|------------|---------------------------------------------------------|
|     |      |            | specified in gateway network configuration              |
| ТСР | 9999 | Mandatory  | Remote SSH to container (laptop->8001->AC<-9999<-       |
|     |      |            | container)                                              |
| ТСР | 1883 | Optional   | For MQTT bypass function only                           |

#### 5. Install Container

#### 5.1. Install Container via AC Console

First, please follow the steps on the AC to upload container software to AC: Maintenance->Container Update->Upload->Browse->OK.

| \$           | Cassia IoT Access Cont   | Add Container | C 20sec 2 admin (i)Help |
|--------------|--------------------------|---------------|-------------------------|
|              | Maintenance              | Vierles       | Upload firmware Delete  |
| 1            | Router's Firmware Update | version       | 3                       |
| 1 <u>100</u> | Container Update 2       | Browse 4      |                         |
|              | APP Update               | Cancel OK 5   |                         |
| Ś            | Access Controller Update |               |                         |
| 121          |                          |               |                         |
| Ŷ            | 1                        |               |                         |

Second, please follow the steps on the AC console to install a container to a batch of gateways: Gateways->select the gateways that need to install Container->More->Container->Install.

| \$           | Cassia loT Acce | ess Controller |         |               |                |                   |          |                  | C <sup>Refresh I</sup><br>20sec | Rate La   | dmin (        | ))Help |
|--------------|-----------------|----------------|---------|---------------|----------------|-------------------|----------|------------------|---------------------------------|-----------|---------------|--------|
| Ø            | Group •         | Status 🔻 Mo    | odel 🔻  |               |                |                   | Discover | Add 🖉            | <b>3</b> Searce                 | h         | 5             | Q      |
| 1 می         | # Group         | Router Name    | Status  | Public IP     | Private IP     | MAC Address       | Model    | Version 4        | Container                       |           | nstall<br>tun |        |
| â            | <b>Z</b> 1      | Cassia Router  | ONLINE  | 172.16.40.70  | 172.16.40.70   | CC:1B:E0:E0:E7:40 | E1000    | 1.3.0.1806290130 | 1 <sup>t</sup> Export           |           | top           | 1      |
| Ŕ            | <b>∎</b> ₂2     | Cassia Router  | OFFLINE | 172.16.40.68  | 172.16.40.68   | CC:1B:E0:E0:E8:BC | E1000    | 1.3.0.1806050130 | Import AP White                 | elist C   | lelete        |        |
| ∏Ŷl          | 3               | Cassia Router  | OFFLINE | 172.16.40.76  | 172.16.40.76   | CC:1B:E0:E0:E0:04 | E1000    | 1.3.0.1806290130 | -                               | UNKNOV    | Ipdate APP    | •      |
| ( <u>@</u> ) | <b>_</b> 4      | Cassia Router  | ONLINE  | 192.168.0.188 | 168.168.20.103 | 01:02:03:05:00:B6 | 5 S1000  | 1.2.2            | 21min 37sec                     | NOT_SUPPO | DRT           |        |
|              | ج               | Cassia Router  | ONLINE  | 172.16.40.79  | 172.16.40.79   | CC:1B:E0:E0:E2:58 | E1000    | 1.3.0.1806050130 | 1hrs 30min 50sec                | RUNNING   |               | 1      |
|              | <b>~</b> e      | Cassia Router  | ONLINE  | 172.16.40.81  | 172.16.40.81   | CC:1B:E0:E0:EB:34 | E1000    | 1.3.0.1806050130 | 1hrs 29min 26sec                | RUNNING   |               | 1      |

Please select the right container version and click the OK button. From firmware 2.1.1, container can be continuously downloaded after being disrupted (MQTT should be used between gateway and AC).

| \$           | Cassia I | loT Access Cont | C <sup>e</sup> Refresh | Rate <b>Sadmin</b> (i   | (i) Help          |                            |               |                  |   |
|--------------|----------|-----------------|------------------------|-------------------------|-------------------|----------------------------|---------------|------------------|---|
| Ø            | Group    | ▼ Status        |                        | · ·                     | 1                 | _                          | • Sear        |                  | Q |
| 80           | #        | Group Router N  | Version                | XE1000 1.1.1            | •                 | A total of 1 items         | e Time        | Container Status | ¢ |
| (î]          | <b>1</b> | Cassia R        |                        | Add a new firmware      |                   |                            | 31min Osec    | RUNNING          | 1 |
| (%)          | 2        | Cassia R        | Size                   | 243.07MB                | 2                 |                            |               | UNKNOWN          |   |
| (IŶ)         | 3        | Cassia R        |                        |                         |                   |                            |               | UNKNOWN          |   |
| ( <b>§</b> ) | 4        | Cassia R        |                        | Cancel                  | ок                |                            | n 38sec       | NOT_SUPPORT      |   |
|              | 5        | Cassia R        | ONLINE 17              | 2.10.40./9 1/2.10.40./9 | CC.1D.20.20.22.30 | E1000 1.5.0.1000030150 III | a 32min 51sed | RUNNING          | 1 |

The end user can check container information and status from AC. Please follow below steps on AC console: Gateways ->select the gateway ->Edit->Container->The Container.

| \$        | Cassia loT | Acce       | ess Controller |         |               |                | C Refresh Rate   | L admin                       | () Help                     |  |   |
|-----------|------------|------------|----------------|---------|---------------|----------------|------------------|-------------------------------|-----------------------------|--|---|
| Ø         | Group      | <b>▼</b> 8 | Status 🔻 Mo    | odel 🔻  |               |                |                  | Cassia Router ONLINE          | 4                           |  | ۲ |
| <u>80</u> | # Gro      | up         | Router Name    | Status  | Public IP     | Private IP     | MAC Address      | Details 5 Devices             | Container Config            |  |   |
| â         | 1          | 2          | Cassia Router  | ONLINE  | 172.16.40.70  | 172.16.40.70   | CC:1B:E0:E0:E7:4 | The Container                 |                             |  |   |
| Ŕ         | 2          |            | Cassia Router  | OFFLINE | 172.16.40.68  | 172.16.40.68   | CC:1B:E0:E0:E8:B | CPU Usage                     | 2.75%                       |  |   |
| œ۵        | 3          |            | Cassia Router  | OFFLINE | 172.16.40.76  | 172.16.40.76   | CC:1B:E0:E0:E0:0 | Memory Usage<br>Storage Usage | 4.52%<br>1.2G / 2.3G        |  |   |
| Ŷ         | 4          |            | Cassia Router  | ONLINE  | 192.168.0.188 | 168.168.20.103 | 01:02:03:05:00:B | Networks(TX/RX)               | 0.54KB / 0.49KB             |  |   |
|           | 5          |            | Cassia Router  | ONLINE  | 172.16.40.79  | 172.16.40.79   | CC:1B:E0:E0:E2:5 | Operating System              | Ubuntu 16.04.3 LTS<br>1 1 1 |  |   |
|           | 6          |            | Cassia Router  | ONLINE  | 172.16.40.81  | 172.16.40.81   | CC:1B:E0:E0:EB:3 | Container Status              | running                     |  |   |

The user can also delete, reset, start, stop, and remote login containers from the AC. Please follow the steps on AC console: Gateways ->select gateway->Edit->Container->Operate Container

| \$                | Cassia loT A | Access Controller |         |               |                |                  |                         | Creation Contraction Contracti | lp Î |
|-------------------|--------------|-------------------|---------|---------------|----------------|------------------|-------------------------|----------------------------------------------------------------------------------------------------|------|
| Ø                 | Group        | ▼ Status ▼ M      | odel 🔻  |               |                |                  | Cassia Router ONLINE    | 6                                                                                                    |      |
| <mark>1</mark> می | 🗌 # Grou     | p Router Name     | Status  | Public IP     | Private IP     | MAC Address      | Details Devices Contain | er Config                                                                                                    |      |
| â                 | <b>1</b>     | Cassia Router     | ONLINE  | 172.16.40.70  | 172.16.40.70   | CC:1B:E0:E0:E7:4 | The Container           |                                                                                                    |      |
| Ŕ                 | 2            | Cassia Router     | OFFLINE | 172.16.40.68  | 172.16.40.68   | CC:1B:E0:E0:E8:B |                         |                                                                                                    | 1    |
| UŶ)               | 3            | Cassia Router     | OFFLINE | 172.16.40.76  | 172.16.40.76   | CC:1B:E0:E0:E0:0 | APP Process             |                                                                                                    |      |
| Ì                 | 4            | Cassia Router     | ONLINE  | 192.168.0.188 | 168.168.20.103 | 01:02:03:05:00:B | Operate Container 5     |                                                                                                    |      |
|                   | 5            | Cassia Router     | ONLINE  | 172.16.40.79  | 172.16.40.79   | CC:1B:E0:E0:E2:5 | Delete Reset            | Stop Remote Login                                                                                                    |      |
|                   | 6            | Cassia Router     | ONLINE  | 172.16.40.81  | 172.16.40.81   | CC:1B:E0:E0:EB:3 |                         |                                                                                                    |      |

#### 5.2. Install Container via Gateway Console

Please follow the steps on the gateway console: Container->Select File->Open.

| Status Bas       | sic Service         | 1 🕥<br>Container                    | Logs       | <br>Other                             |     |
|------------------|---------------------|-------------------------------------|------------|---------------------------------------|-----|
| Update container | € 打开                |                                     |            |                                       | ×   |
| Collect File     | ← → ∽  🖡 « firmw    | ares > container                    | > ひ 捜索"    | container"                            | Q   |
|                  | 组织 ▼ 新建文件夹          |                                     |            | · · · · · · · · · · · · · · · · · · · | ?   |
| Upgrade          | ♪ 此电脑               | 名称                                  |            | 修改日期                                  | 类型  |
|                  | 📙 3D 对象             | 💹 ubuntu_XE1000_1.1.1.ta            | ar         | 2019/2/27 下午 06:                      | Wir |
|                  | ▶ 下载                |                                     |            |                                       |     |
|                  | 📔 文档                |                                     |            |                                       |     |
|                  | ▶ 图片                |                                     |            |                                       |     |
|                  | 🖀 视频                |                                     |            |                                       |     |
|                  | 🎝 音乐                |                                     |            |                                       |     |
|                  | ▶ 桌面                |                                     |            |                                       |     |
|                  | 👟 Windows (C:)      |                                     |            |                                       |     |
|                  | 🥪 Data (D:)         |                                     |            |                                       |     |
|                  | 👡 data (\\nas) (Z:) |                                     |            |                                       |     |
|                  | → 网络 🗸 🗸            |                                     |            |                                       | >   |
|                  | 文件名                 | ( <u>N</u> ): ubuntu_XE1000_1.1.1.t | ar ~ 所有这   | 之件                                    | ~   |
|                  |                     |                                     | <b>2</b> 1 | 开( <u>O</u> ) 取消                      |     |
|                  |                     |                                     | <u>ے</u> د |                                       |     |
|                  |                     |                                     |            |                                       |     |

Click Container->Upgrade.

| CI<br>Stat | Status Ba    |        | Service        | 1 🕥<br>Container | Logs | <br>Other |
|------------|--------------|--------|----------------|------------------|------|-----------|
| Ŧ          | ) Update con | tainer |                |                  |      |           |
|            | Select File  | ubun   | tu_XE1000_1.1. | 1.tar.gz         |      |           |
| 2          | Upgrade      |        |                |                  |      |           |

Now, the container will be uploaded and installed on the gateway.

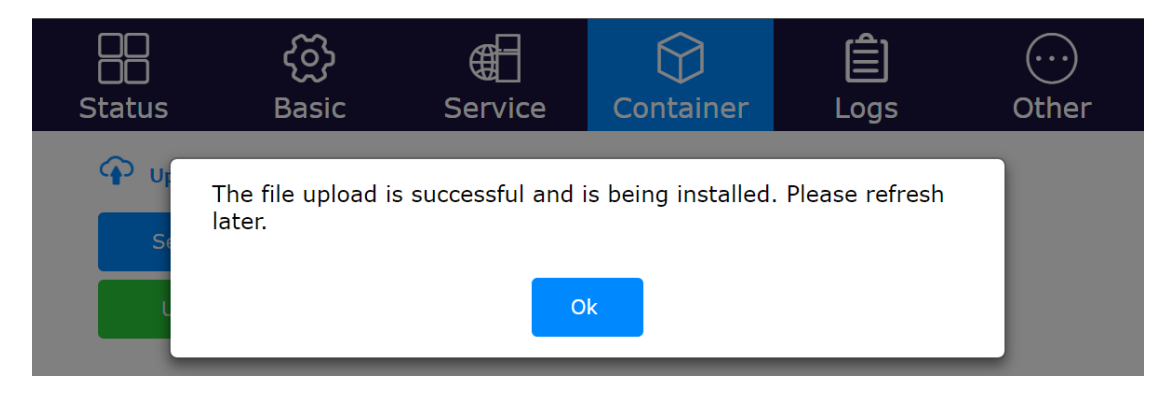

Please refresh the web browser. You will see the container information in the Container tab. The user can install their APP or take actions for the container (Run, Stop, Reset, Delete).

| CC<br>Status | ද <b>ි</b><br>Basic   | Service | Container | Logs      | <br>Other  |  |  |  |
|--------------|-----------------------|---------|-----------|-----------|------------|--|--|--|
| Actions      |                       |         |           |           |            |  |  |  |
| Run          | Stop                  | Reset   | Delete    |           |            |  |  |  |
| Operating    | System                |         |           | Ubuntu 16 | 5.04.3 LTS |  |  |  |
| Container    | Status                |         | running   |           |            |  |  |  |
| Container    | Container Version 1.: |         |           |           |            |  |  |  |
| Storage U    | sage                  |         |           | 916.      | 7M / 2.3G  |  |  |  |
| Transmit I   | Rate                  |         |           |           | 0.00KB     |  |  |  |
| Transmit I   | Bytes                 |         | 0.54KB    |           |            |  |  |  |
| Receive R    | ate                   |         |           |           | 0.00KB     |  |  |  |
| Receive B    | ytes                  |         |           |           | 0.40KB     |  |  |  |
| CPU Usag     | e                     |         |           |           | 9.75%      |  |  |  |
| Memory L     | lsage                 |         |           |           | 3.43%      |  |  |  |

#### 6. Container and Gateway Interaction

After the container is installed, the gateway and container will be in the same subnet. The IP address of the gateway is 10.10.10.254/24. The IP address of the container is 10.10.10.253/24.

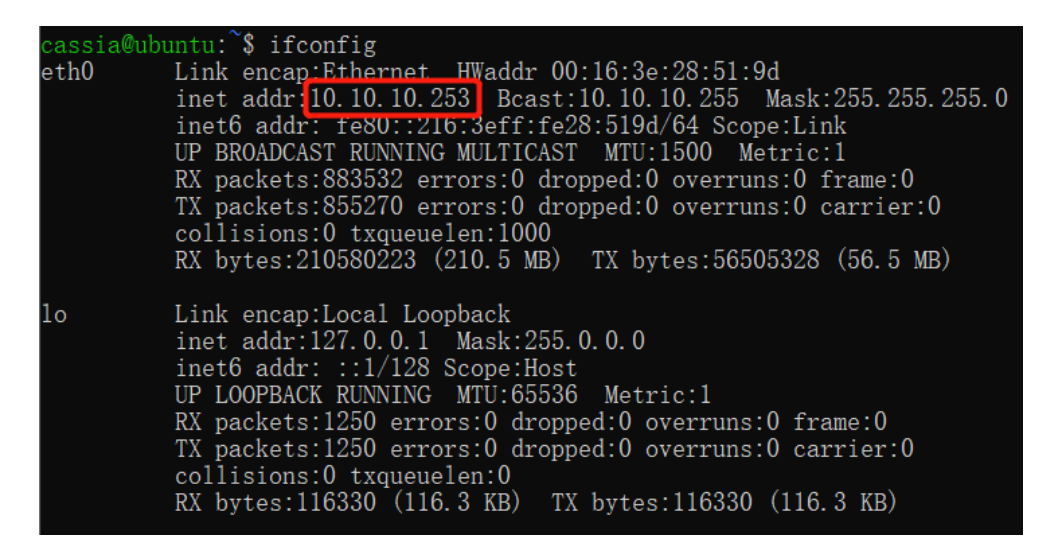

The APP in the container can call local RESTful API like below (Turn on scanning as an example).

\$curl -v 10.10.10.254/gap/nodes/?event=1&active=1

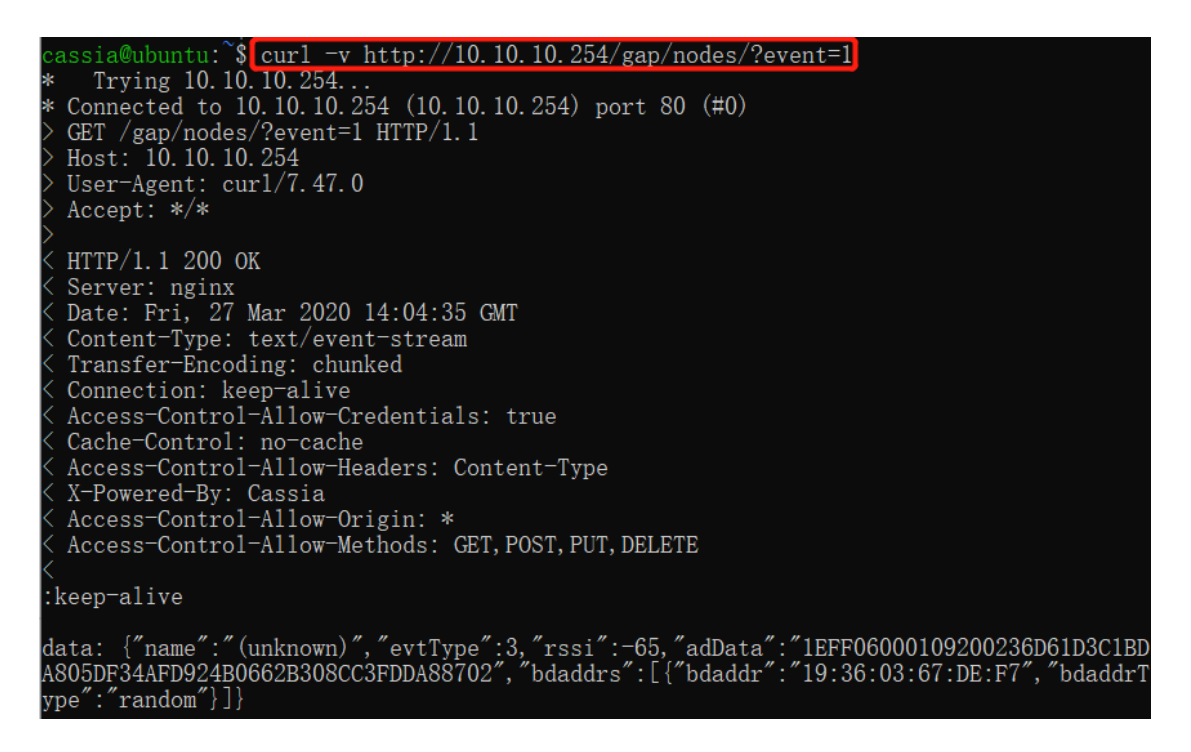

# 7. Create APP Package

## 7.1. What Should be Included

The APP package should include all the program files, configuration files, and data files. It should also include a startup script (autorun.sh). From firmware v2.1.1, the user can include a delete script too (delete\_app.sh).

First, the codes that the user wants to run automatically when the container starts up should be added in autorun.sh. Second, the user should save all the files following container root file system architecture, set access rights (read and write), and set user group permissions. Last, the user should use tar –zvcf command to build the APP package.

From firmware v2.1.1, the user can include a delete script (delete\_app.sh) which will run automatically when deleting the APP from the AC or gateway console. The user can add codes in this script to clean up their APP logs, etc.

Please check APP sample code: <u>https://github.com/CassiaNetworks/CassiaSDKGuide</u>

#### 7.2. Naming Rule

APP package name format: name.major.minor.tar.gz

- "Name" is the name of the APP, which is made up of the letter A-Z, a-z, digit 0-9, underline "\_", en dash "-". The length of the name string should be equal to or less than 16 characters.
- "Major" is the major version number. Made up of 0-9 only. The length should be no more than 3 digits.
- "Minor" is the minor version number. Made up of 0-9 only. The length should be no more than 3 digits.
- tar.gz is the compression format of the APP package.

#### 7.3. APP Package Example

Assuming the user wants to generate an APP named abcd with version 1.1., the APP includes startup script autorun.sh, delete script delete\_app.sh, executable program file /usr/bin/eeee, configuration file /etc/ff.conf, and lib file /usr/lib/gg.so in folder abcd.1.1.

What is more, from firmware 1.4.1, the user can add meta.json under folder /root/config/<app\_name>/ to define their own APP configuration console.

The file architecture looks like the below:

10

abcd.1.1/autorun.sh abcd.1.1/delete\_app.sh abcd.1.1/etc/ff.conf abcd.1.1/usr/bin/eeee abcd.1.1/usr/lib/gg.so

#### abcd.1.1/root/config/abcd/meta.json

When a user runs the command: tar-zcvf abcd.1.1.tar.gz abcd.1.1/, the system will generate the APP package file abcd.1.1.tar.gz.

After installing this APP package on the gateway, the end user will find the below files in the container. The content of abcd.sh is the same as autorun.sh. The content of abcd.uninst is the same as delete\_app.sh:

/etc/ff.conf /usr/bin/eeee /usr/lib/gg.so /root/apps/abcd.sh /root/apps/abcd.uninst /root/apps/abcd.version /root/config/abcd/meta.json

#### 7.4. APP Configuration Customization

From firmware 1.4.1, the user can add their own APP configuration console in Cassia gateway's local console and the AC's console.

First, please create meta.json under folder /root/config/<app\_name>/. This file defines the configuration items.

"type":"string" is mandatory. It is reserved for further usage. Now, we only support "string" for "type".

Below is the format:

```
{
    "name": "<app_name>",
    "config_items" : [
        {"name": "<configure_1>", "type":"string"},
        {"name": "<configure_2>", "type":"string"},
        {"name": "<configure_3>", "type":"string"},
        ......
        {"name": "<configure_n>", "type":"string"}
    ]
}
```

Below is an example:

```
{
    "name": "PassInAndOut",
    "config_items" : [
    {"name": "ApId", "type":"string"},
    {"name": "LowerThreshold", "type":"string"}
]
}
```

Then, on the gateway's local console and the AC's console, the user can find their own APP configuration console as seen below.

| ApId       | LowerThreshold |  |
|------------|----------------|--|
| 1219040005 | -75            |  |
|            |                |  |

After the configuration, the gateway will generate file config.json under folder /root/config/<app\_name>/.

# 8. Install and Delete APP

#### 8.1. Install APP via AC Console

Please follow the steps on the AC console to upload the APP to the AC: Maintenance->APP Update->Upload firmware->Browse->OK.

| \$     | Cassia IoT Access Cont   | Add APP     | C 20sec Sadmin  | (i) Help |
|--------|--------------------------|-------------|-----------------|----------|
|        | Maintenance              | Version 4   | Upload firmware | Delete   |
|        | Router's Firmware Update | Browse      | 3               |          |
| 4      | APP Update 2             | Cancel OK 5 |                 |          |
| Ś      | Access Controller Update |             |                 |          |
| n<br>2 | <b>_</b>                 |             |                 |          |
| (ĝ)    |                          |             |                 |          |

Please follow the steps on the AC console to install an APP to a batch of gateways: Gateways->select the gateways that need to install APP->More->App->Install APP.

| \$         | Cassia  | IoT Acces | s Controller  |          |                 |                 |                   |       |                  |             | O Refresh Rate     | ) yingjie | (i) Help |
|------------|---------|-----------|---------------|----------|-----------------|-----------------|-------------------|-------|------------------|-------------|--------------------|-----------|----------|
| Ø          | Group   | • Sta     | atus 🔻 Model  | •        | Backhaul 🔻      |                 |                   |       | Discover         | dd 🖉        | Bearch             |           | ٩        |
| <u>₩</u> 1 | #       | Group     | Router Name   | Status   | Public IP       | Private IP      | MAC Address       | Model | Version          | Online Time | 4 <u>Acc</u> 5     | instal    | n app    |
| â          | 1       | 2         | Cassia Router | ONLINE 💟 | 121.69.75.86    | 192.168.199.162 | CC:1B:E0:E1:14:E0 | S2000 | 2.0.3.2007271130 | 1d 6h 38m   | Router             | * Doist   |          |
| Ŕ          | 2       | 2         | Cassia Router | OFFLINE  | 116.243.131.173 | 192.168.5.104   | CC:1B:E0:E0:F8:C4 | E1000 | 2.0.3.2008120130 |             | Export Router List | ~         |          |
| œ۵         | 3       |           | Cassia Router |          | 123.112.17.121  | 192.168.66.139  | CC:1B:E0:E1:14:C8 | S2000 | 2.0.3.2008120130 | 1h 24m 5s   | NOT_SUPPORT        |           |          |
| ٢          | 50 /peg | e • pr    | next          | Go       |                 |                 |                   |       |                  |             |                    |           |          |

Please select the APP version and click the OK button. The APP will be installed or updated. From firmware 2.1.1, APP can be continuously downloaded after being disrupted (MQTT should be used between gateway and AC).

| \$<br>Cassia IoT A | ccess Cont | Update APP     |                         | 4              |         |                         | C 20sec       | Rate <b>&amp; admin</b> (i | Help |
|--------------------|------------|----------------|-------------------------|----------------|---------|-------------------------|---------------|----------------------------|------|
| Group              | Status     |                |                         | 1              |         |                         | • Sear        | ch                         | Q    |
| # Grou             | p Router N | Version        | ddtest 222.111          |                | •       | A total of 1 items      | ie Time       | Container Status           | ¢    |
| 1                  | Cassia R   |                | Add a new firmware      |                |         |                         | 42min 59sec   | RUNNING                    | 1    |
| 2                  | Cassia R   | Size           | 0.00MB                  |                |         |                         |               | UNKNOWN                    |      |
| 3                  | Cassia R   |                |                         |                |         |                         |               | UNKNOWN                    |      |
| 4                  | Cassia R   |                | Car                     | ncel OK        | 2       |                         | n 37sec       | NOT_SUPPORT                |      |
| 5                  | Cassia Re  | ONLINE 1       | 2.10.40./9 1/2.10.40.1  | 9              |         | 000 1.3.0.1000000130 mi | a 44min 50sec | RUNNING                    | 1    |
| 6                  | Cassia Ro  | outer ONLINE 1 | 72.16.40.81 172.16.40.8 | CC:1B:E0:E0:EB | :34 E10 | 000 1.3.0.1806050130 1h | s 43min 26sec | RUNNING                    | 1    |

Now, the user can check the installed APPs on the container page of AC and gateway console.

The user can also check the first installed APP for a batch of gateways on the AC gateway page.

#### 8.2. Install APP via Gateway Console

The user can also install their APP via the gateway console.

After installation, the user can check the installed APP and programs in operation.

| #                    |            | Name Ve                 | rsion Actio                                              |
|----------------------|------------|-------------------------|----------------------------------------------------------|
| 1                    |            | api_local 2.0           | 0 Del                                                    |
| Pro                  | grams in   | operation               |                                                          |
| USER                 | PID        |                         | COMMANI                                                  |
| root                 | 1          |                         | /bin/bash /root/start.sl                                 |
|                      | 74         |                         | /usr/sbin/ssho                                           |
| root                 | <i>,</i> , |                         |                                                          |
| root<br>root         | 82         |                         | /bin/basl                                                |
| root<br>root<br>root | 82<br>102  | sudo -S /home/cassia/py | /bin/basl<br>/3env/bin/python -u /usr/lib/full_test_ap.p |

#### 8.3. Delete APP

From firmware 2.0.3, the user can delete the installed APP by clicking the Del button. This action will delete /root/apps/\${app\_name}.sh and

/root/apps/\${app\_name}.version, but will remain all other APP files unchanged (avoid deleting important customer data).

Please delete the other APP files, if necessary, by adding delete script (recommended, available from firmware v2.1.1), adding codes in autorun.sh of the new APP, or by SSH into the container.

### 9. Container Port Forwarding

From firmware 1.4.1, the user can configure a maximum of four TCP or UDP ports for container port forwarding.

| Protocol   | Port                                  |  |
|------------|---------------------------------------|--|
| ТСР        | • 60000                               |  |
| N/A<br>TCP | Port                                  |  |
| UDP<br>N/A | · · · · · · · · · · · · · · · · · · · |  |
| Protocol   | Port                                  |  |
| N/A        | •                                     |  |
| Protocol   | Port                                  |  |
| N/A        | Y                                     |  |
|            | Apply                                 |  |

By using this functionality, the user can set up a server (for example webserver) in the container and access it via the gateway's private IP address and the configured port. The port range is [60000, 65525]. N/A means the port is closed.

# **10. SSH into Container**

The SSH username is "cassia". The default SSH password of the container version 1.1.1 is "cassia". The default SSH password of the container version 2.x is "cassia-xxxxx" (xxxxxx is the last 6 characters of gateway's MAC in lowercase, e.g., the SSH password of gateway CC:1B:E0:E0:8E:B4 is cassia-e08eb4).

#### NOTE: Please remember to change the container's SSH password upon the first login.

#### 10.1. Local SSH login

**NOTE**: From firmware 2.0.2, an option to enable and disable container local SSH login is added in the Container tab. The container local SSH login is OFF by default for security reasons. Please turn it **ON** before you want to local SSH login the container. Resetting the gateway will change this option into the default value **OFF**.

If localhost and gateway are in the same network, please follow the below examples (x.x.x.x is the IP address of gateway and cassia is the username).

Login example with Linux Shell "ssh -p 20022 cassia@x.x.x.x" Login example with Xshell "ssh cassia@x.x.x.x 20022"

#### 10.2. Remote SSH login with AC

If localhost and gateway are in a different network and the gateway is running in AC managed mode, please follow steps on the AC console: Gateways ->select gateway ->Edit->Container->Remote Login->OK.

Before firmware 2.0, please follow the guideline in the popup window.

| \$  | Cassia | loT Ac | cess Controller |         |         | Discou         | unit for about 45                     | econd and use th                                    | e felleurin |                   | (         | 20sec 2a       | dmin (j)Help |
|-----|--------|--------|-----------------|---------|---------|----------------|---------------------------------------|-----------------------------------------------------|-------------|-------------------|-----------|----------------|--------------|
| Ø   | Group  | •      | Status • M      | odel 🔻  |         | comm<br>ssh -p | and to SSH the spe<br>8001 cassia@172 | second, and use th<br>ecified Router:<br>.16.40.200 | e tollowin  |                   | 4         | _              | ٥            |
| 64  | #      | Group  | Router Name     | Status  | Public  |                |                                       | ок 6                                                |             | Devices           | Container | Config         |              |
| â   | 1      | 2      | Cassia Router   | ONLINE  | 172.1   |                |                                       |                                                     |             | a Container       |           |                |              |
| (F) | 2      |        | Cassia Router   | OFFLINE | 172.16  | .40.68         | 172.16.40.68                          | CC:1B:E0:E0:E                                       | 8:B         |                   |           |                |              |
| œ۵  | 3      |        | Cassia Router   | OFFLINE | 172.16  | .40.76         | 172.16.40.76                          | CC:1B:E0:E0:E                                       | 0:0         | APP Process       |           | 5              |              |
| Ì   | 4      |        | Cassia Router   | ONLINE  | 192.168 | 8.0.188        | 168.168.20.103                        | 8 01:02:03:05:0                                     | 0:B         | Operate Container |           |                | _            |
|     | 5      |        | Cassia Router   | ONLINE  | 172.16  | .40.79         | 172.16.40.79                          | CC:1B:E0:E0:E                                       | 2:5:        | Delete            | Reset S   | top Remote Log | gin          |
|     | 6      |        | Cassia Router   | ONLINE  | 172.16  | .40.81         | 172.16.40.81                          | CC:1B:E0:E0:E                                       | B:3-        |                   |           |                |              |

From firmware 2.0, a new tab will pop up on the web browser as an SSH terminal. After pressing the "Remote Login" button, the user can still log in to the container by "ssh -p 8001 cassia@ac\_ip\_address" in other terminals.

| Cassia IoT AC Console:Routers × 📀 192.168.168.100/ssh/host/   | x + 💌                                          |     |   |   | -   | 0 | × |
|---------------------------------------------------------------|------------------------------------------------|-----|---|---|-----|---|---|
| ← → C ☆ ④ 192.168.168.100/ssh/host/                           | 1                                              | . 8 |   | * | 07  | Θ | : |
|                                                               | 登录<br>http://192.168.168.100<br>思考此网站的连接不是私家连接 |     |   |   |     |   |   |
|                                                               | 用户名 cassia                                     |     |   |   |     |   |   |
| l                                                             |                                                |     |   |   |     |   |   |
|                                                               |                                                |     |   |   |     |   |   |
| ③ Cassia IoT AC Console:Routers × ③ cassia@ubuntu:~           | × +                                            |     |   | - | - 1 | ٥ | × |
|                                                               |                                                | \$  | × |   | *   | Θ | : |
| <pre>Welcome to Ubuntu 16.04.3 LTS (GNU/Linux 3.10.33 #</pre> | rmv71)<br>1                                    |     |   |   |     |   | * |

After logging into the container with SSH, the user can control Bluetooth with RESTful API, noble, or dbus. Users can also use apt-get command to install Linux tools. For example, the user can run "apt-get install Irzsz" to install Irzsz.

In the AC console, users are limited to establishing and maintaining a single SSH session at any given time. It does not support concurrent SSH access by multiple administrative users.

# **11. Select a Specific Bluetooth Chip in Container**

Cassia's E1000, X1000, and X2000 gateways include two Bluetooth chips. The user can select a specific Bluetooth chip in the container.

If the user is using Cassia's RESTful API, please add the parameter "-chip".

 chip (Optional): 0 or 1, indicates which chip of the Cassia gateway is used for scan and connect. By default, the gateway will pick up the chip automatically based on an internal algorithm. The S2000 only supports chip 0. The E1000, X1000 and X2000 support 0 and 1.

If the user is using BlueZ, please follow the below guideline. **NOTE:** It is highly recommended to use Cassia's RESTful API which has better performance and filters.

BlueZ has two ways to work with Bluetooth chips.

- Through Bluetoothd and DBUS: Bluetoothd will register interface on DBUS after starts up. It has a fixed interface.
- Call BlueZ command, such as hcitool, gatttool, etc. below are some examples.

| hcitool -i hci0 lescan     | // open scan for chip 0            |                      |
|----------------------------|------------------------------------|----------------------|
| hcitool -i hci1 lescan     | <pre>// open scan for chip 1</pre> |                      |
| gatttool -i hci0 -t public | -b CC:1B:E0:01:02:03               | // connect by chip 0 |